## 如何使用 Chromebook 以学生身份登录 Canvas。

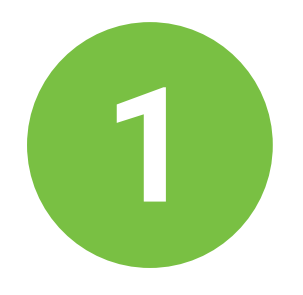

登录您的 chromebook 后,在屏幕底部的应 用程序架上找到 Canvas 图标。

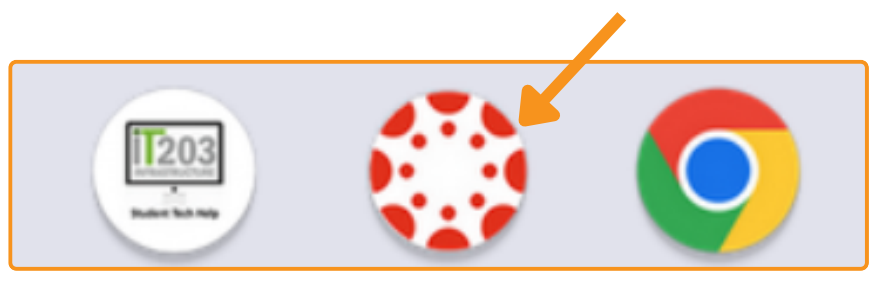

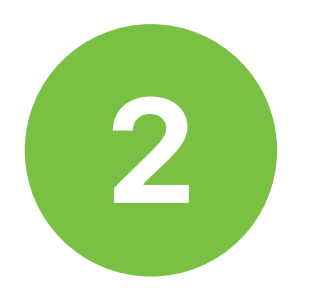

单击 Canvas 图标并选择您的学生帐 户。

| G Sign in with Google                |                                                                         |
|--------------------------------------|-------------------------------------------------------------------------|
| Choose a Google<br>Workspace account | <ul> <li>estu.naperville203.org</li> <li>Use another account</li> </ul> |

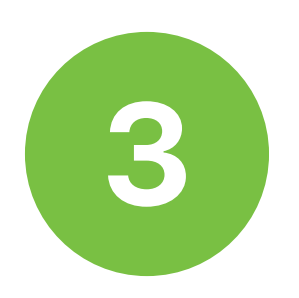

## 单击继续登录 Canvas。

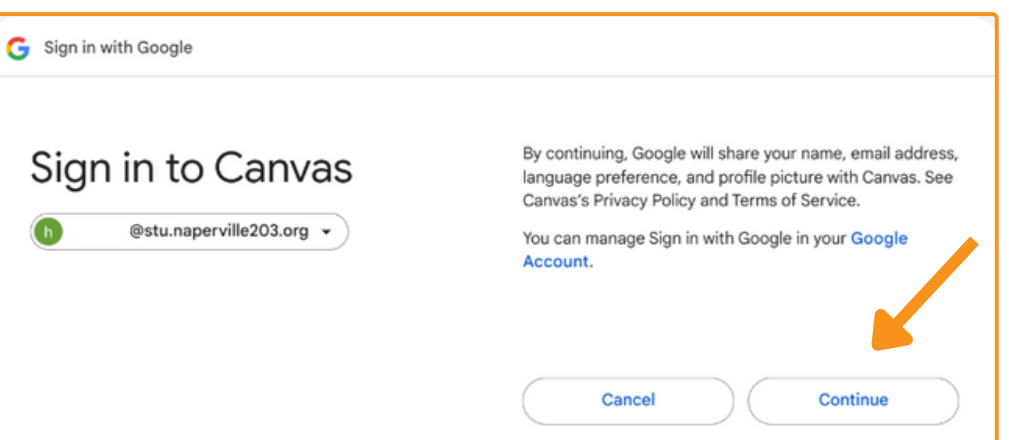

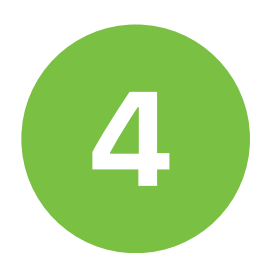

## 您现在已登录 Canvas 仪表板。您当前的三学 期或学期课程将显示在此处。

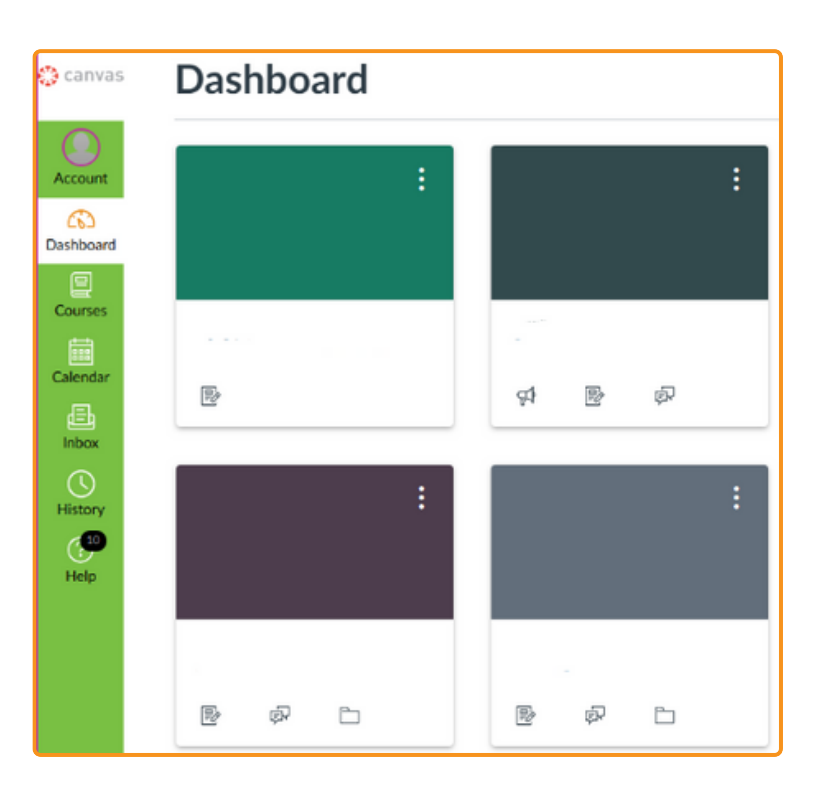